## Create a Private Key and Self-Signed Certificate for Testing

1. Run the following command to create a private key:

openssl genrsa -out private-key.pem 2048

Important: Anyone in possession of your private key could masquerade as your service, so store your key in a secure location.

2. Use a text editor to create a configuration file in the following form and save it as a .cnf file (for instance, configuration.cnf):

```
[req]
distinguished_name = req_distinguished_name
x509_extensions = v3_req
prompt = no
[req_distinguished_name]
C = DE
ST = Provide your two letter state abbreviation
{\tt L} = Provide the name of the city in which you are located
0 = Provide a name for your organization
CN = Provide a name for the skill
[v3_req]
keyUsage = keyEncipherment, dataEncipherment
extendedKeyUsage = serverAuth
subjectAltName = @subject_alternate_names
[subject alternate names]
DNS.1 = Provide your fully qualified domain name
```

3. Replace the following content in the configuration file with your own values:

```
ST: Provide your two letter state abbreviation
L: Provide the name of the city in which you are located
O: Provide a name for your organization
CN: Provide a name for the skill
DNS.1: Provide the fully qualified domain name for your endpoint
```

Note that you must provide the domain name for your endpoint in the DNS.1 section, so you may want to wait to create the certificate until you have this information.

See below for a completed sample configuration file.

4. Use the following command to generate a certificate. Specify the names you used for your private-key.pem and configuration.cnf files:

```
openssl req -new -x509 -days 365 \
    -key private-key.pem \
    -config configuration.cnf \
    -out certificate.pem
```

This produces a self-signed certificate in a file called certificate.pem.

Save the certificate .pem, private key .pem, and the configuration .cnf files in a safe place.

## Create the Certificate for GeoFencing-Module

The name of the file must be geoFencingSSL.cert and must be in the hsupload Directory of the "Gira Expert Project".

To create this file you concatenate your private-key.pem and certificate.pem files to geoFencingSSL.cert. It should look like:

```
-----BEGIN PRIVATE KEY-----
...
----END PRIVATE KEY-----
----BEGIN CERTIFICATE-----
...
...
----END CERTIFICATE-----
```

If the certificate file could not be read or does not exist the module will use http instead of https.

## Example for a complete configuration file

It should look similar to the following example:

```
[req]
distinguished_name = req_distinguished_name
x509_extensions = v3_req
prompt = no
[req_distinguished_name]
C = DE
ST = BE
L = Berlin
O = My Company Name
CN = GiraHS-GeoFencing
[v3_req]
keyUsage = keyEncipherment, dataEncipherment
extendedKeyUsage = serverAuth
subjectAltName = @subject_alternate_names
[subject_alternate_names]
DNS.1 = myaddress.dyndns.com
```

## **Other SSL Resources**

See other resources about SSL and self-signed certificates. Note that these links for these tools take you to third-party sites.

- Open SSL
- How to Create A Self Signed Certificate
- How to Create a Self Signed Certificate using Java Keytool
- Java Keytool Reference